## DAFTAR GAMBAR

|     | Gambar 3.1 Halaman Tiket Data Teknisi                                | 14 |
|-----|----------------------------------------------------------------------|----|
|     | Gambar 3.2 Remote Atm A                                              | 14 |
|     | Gambar 3.3 Remote baru Dibuat                                        | 15 |
|     | Gambar 3.4 Menu Configurasi Create Remote                            | 15 |
|     | Gambar 3.5 Halaman Create Remote                                     | 15 |
|     | Gambar 3.6 Create Remote Atm A                                       | 16 |
|     | Gambar 3.7 Tampilan Menghilangkan Serial Number Lama                 | 16 |
| 4   | Gambar 3.8 Mengganti Serial Number Modem                             | 17 |
| •   | Gambar 3.9 Monitoring                                                | 18 |
|     | Gambar 3.10 Mo <mark>nitorin</mark> g Versi Fisik                    | 19 |
|     | Gambar 3.11 Traffic Bandwidth Atm A Hub Jakarta                      | 19 |
|     | Gambar 3.12 Traffic Bandwidth Atm A Hub Bogor                        | 20 |
|     | Gambar 3.13 Traffic Bandwidth Atm A Hub Cibinong                     | 20 |
|     | Gambar 3.14 Traffic Bandwidth Atm A Hub Surabaya                     | 21 |
| T   | Gambar 3.15 Traffic Bandwidth Atm A Jakarta 1 Hari                   | 21 |
| 1.1 | Gambar 3.16 Traffic Bandwidth Atm A Bogor Full 1 Hari                | 22 |
| NV. | Gambar 3.17 Traffic Bandwidth Atm A Chibinong Full 1 Hari            | 22 |
|     | Gambar 3.18 Traffic Bandwidth Atm A Surabaya Full 1 Hari             | 22 |
|     | Gambar 3.19 Tampilan Login Aplikasi Hughes Network Management System | 23 |
|     | Gambar 3.20 Tampilan Kondisi Remote Vsat                             | 23 |
|     | Gambar 3.21 Struktur Jaringan Modem Vsat                             | 24 |
|     | Gambar 3.22 Konfigurasi Sistem Modem Vsat Office Kantor Pusat        | 25 |
|     | Gambar 3.23 Ping Ke Remote Hidup                                     | 25 |
|     | Gambar 3.24 Ping Ke Remote Mati                                      | 26 |
|     | Gambar 3.25 Tampilan Awal STG                                        | 26 |
|     | Gambar 3.26 Settingan Memonitor Traffic                              | 27 |
|     | Gambar 3.27 Tampilan STG Traffic Remote                              | 27 |
|     | Gambar 3.28 Sun Outage (Gerhana Satelit)                             | 28 |
|     | Gambar 3.29 Antenna Obstacle                                         | 30 |

| Gambar 3.30 Tampilan Sangkar Faraday                    | . 32 |
|---------------------------------------------------------|------|
| Gambar 3.31 Flowchart Penanganan Gangguan Mode Vsat Ip  | . 34 |
| Gambar 3.32 Tampilan Pengecekan SQF Pada NMS Modem Vsat | . 35 |
| Gambar 3.33 Logout Services Nms                         | . 36 |
| Gambar 3.34 Icon Stop Services Nms                      | . 36 |
| Gambar 3.35 Command Prompt Stop Services Nms            | . 37 |
| Gambar 3.36 Command Prompt Start Services Nms           | . 37 |
| Gambar 3.37 Memverifikasi Start Service Nms             | . 38 |
| Gambar 3.38 Data Gangguan Masalah                       | . 38 |
|                                                         |      |

ANGUNAN

Y A

D

JE N